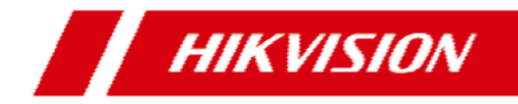

# Kutsepaneeli siseosa kasutusjuhend

# Sisukord

| 1 | Seadme kasutamine                                | 3   |
|---|--------------------------------------------------|-----|
|   | 1.1 Kõne seaded                                  | 3   |
|   | 1.1.1 Kontakti lisamine                          | . 3 |
|   | 1.1.2 Helistamine                                | . 4 |
|   | 1.1.3 Sama korteri teisele siseosale helistamine | . 4 |
|   | 1.1.4 Kõne vastu võtmine                         | . 5 |
|   | 1.1.5 Kõnelogi vaatamine                         | . 5 |
|   | 1.2 Kaamera vaade                                | . 6 |

# 1 Seadme kasutamine

# 1.1 Kõne seaded

### 1.1.1 Kontakti lisamine

### Sammud

1.

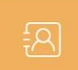

Toksa **Call**  $\rightarrow$  et siseneda kontaktide vaatesse.

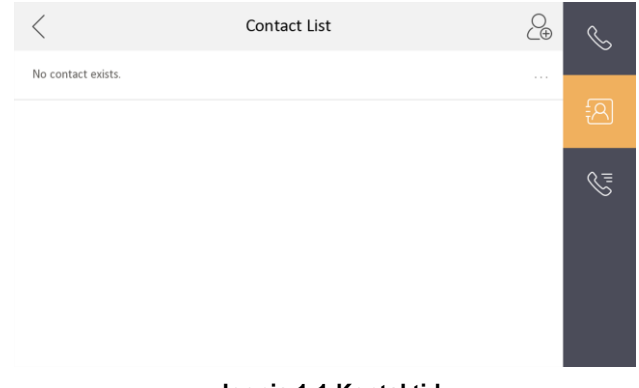

### Joonis 1-1 Kontaktid

- **2.** Toksa nupul, et avada kontakti lisamise vaade.
- 3. Sisesta uue kontakti andmed.
  - Samas süsteemis asuva kontakti puhul sisesta nimi ja toa number.
- 4. Toksa **OK** et sisestatud info salvestada.

### [ i NB!

Kuni 200 kontakti saab lisada.

# Kutsepaneeli siseosa kasutusjuhend 1.1.2 Helistamine Sammud 1. Toksa Call $\rightarrow$ et avada helistamise vaade. $\checkmark$ "Enter 1-2-3-405 as Community 1, Building 2, Unit 3, Room 405. 1 2 3 1 2 3 4 5 6 0 $\checkmark$

### Joonis 1-2 Helistamise vaade

- 2. Sisesta kontakti number:
  - numbri kuju on x-x-xxx. Näiteks, Hoone 2, Trepikoda 3, ja korter 405 valitakse 2-3-405.
- 3. Toksa kõne alustamise nuppu, et alustada videokõne.

### 1.1.3 Sama korteri teisele siseosale helistamine

Samasse korterisse/kontorisse paigaldatud siseosadelt saab üks-teisele helistada. Sisesta (O-siseosa number) peaukse siseosale, et helistada teisele siseosale. Sisesta (O-O) et helistada peaukse siseosalt teisele siseosale.

### 1.1.4 Kõne vastu võtmine

Siseosad (peaukse oma ja teised) võimaldavad kõnesid vastu võtta teistelt siseosalt, välisukse kutsepaneelilt, kutsesüsteemi keskjaamalr ja IVMS-4200 tarkvaralt.

Kõne ajal on ekraanil kaks avamisnuppu: *Unlock* 1 ja *Unlock* 2. Toksates **Unlock** 1 avaneb nupuga seotud uks/värav, toksates **Unlock** 2, avaneb nupuga seotud uks/värav.

### 1.1.5 Kõnelogi vaatamine

### Sammud

1. Toksa **Call** → et siseneda kõnelogi vaatesse.

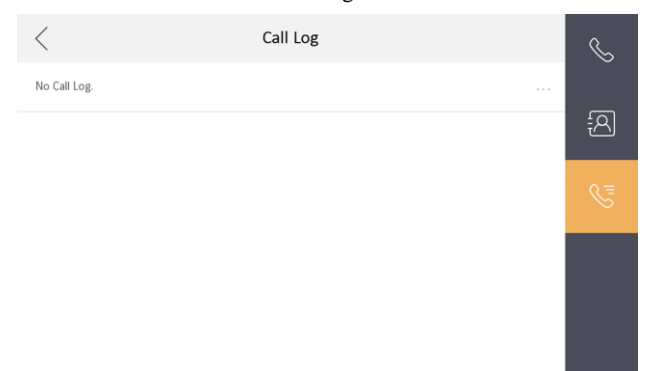

### Figure 1-3 Call Logs

2. Toksa kõnelogi reale, et kõne korrata.

### 🚺 NB!

- Funktsioon ainult peaukse siseosal.
- Logi osade kustutamiseks toksa **Delete**.
- Logi kustutamiseks toksa Clear.

## 1.2 Kaamera vaade

Siseosa ekraanilt on võimalik vaadata välisosa kaamera ja süsteemi lisatud kaamerate pilte.

### Sammud

3. Toksa

1. Toksa Live View et siseneda kaameravaatesse.

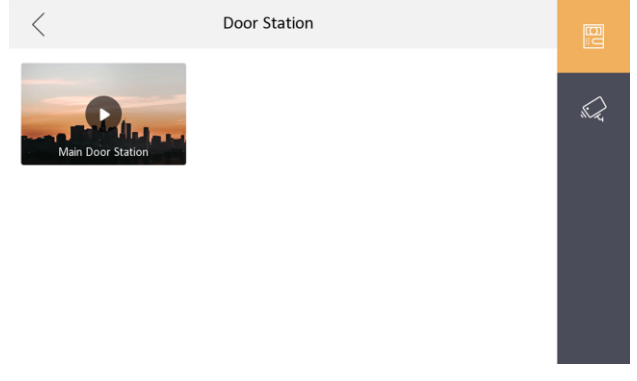

Joonis 1-4 Kaameravaade

- **2.** Toksa et siseneda kutsepaneelide kaamerate valikusse
  - et siseneda süsteemi teiste kaamerate valikusse.

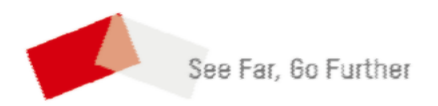